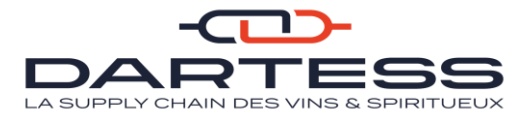

# LIVRET UTILISATEUR STATION CHARGEUR

# SOMMAIRE

| 1-   | Page de Login                                                       | 2  |
|------|---------------------------------------------------------------------|----|
| 2-   | Onglet Saisie                                                       | 2  |
| a) S | Saisie d'une commande                                               | 3  |
| b) : | Saisie d'un enlèvement                                              | 4  |
| 3-   | Onglet Mes commandes à envoyer                                      | 5  |
| 4-   | Onglet Mes commandes envoyées                                       | 6  |
| 5-   | Onglet Mon suivi de commandes                                       | 6  |
| 6-   | Importer des fichiers Commandes à intégrer                          | 7  |
| 7-   | Importer des fichiers avec des destinataires                        | 9  |
| 8-   | Annexes : Trame des fichiers CSV à importer sur la station chargeur | 10 |
| a)   | Fichier CSV pour l'import des commandes                             | 10 |
| b)   | Fichier CSV pour l'import des destinataires                         | 11 |

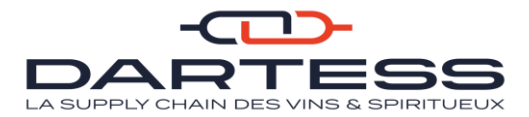

# LIVRET UTILISATEUR STATION CHARGEUR

### Nb : Tout saisir en MAJUSCULE

### 1- Page de Login

Cette page vous permet de vous connecter à la station chargeur.

|                  | LA SUPPLY CHAIN DES VINS & SPIRITUEUX |
|------------------|---------------------------------------|
|                  | Ajouter à l'écran d'accueil           |
| Accès            | DARTESS                               |
| Utilisateur      | TEST                                  |
| Mot de passe     | •••••                                 |
| Rester connect   | é 🗸                                   |
|                  | Connexion                             |
| Version 3.100.31 |                                       |

- Saisir l'accès, le nom d'utilisateur et le mot de passe communiqué par Dartess puis cliquer sur Connexion

# 2- Onglet Saisie

Cliquer sur l'onglet saisie et choisissez entre : la saisie d'une commande au départ de votre entrepôt(s) ou la saisie d'un enlèvement avec un point de départ autre.

| 🆄 AKANEA | *                | saisie ??                | MES COMMANDES À ENVOYER         | MES COMMANDES DEMANDÉES | MON SUIVI DE COMMANDES | IMPORTER LE! >> | Rechercher ? | ? | ۹ | test 🤹 | <b>U</b> |
|----------|------------------|--------------------------|---------------------------------|-------------------------|------------------------|-----------------|--------------|---|---|--------|----------|
|          | COMI<br>> Saisie | MANDER<br>e d'une comman | ENLÈVEME<br>de > Saisie d'un en | NT<br>lèvement          |                        |                 |              |   |   |        |          |

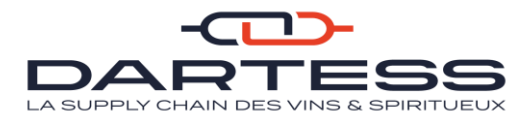

### a) Saisie d'une commande

| * AKANEA 🛪 saisie ?? mes commandes à envoyer mes commandes deman                                            | DÉES MON SUIVI DE COMMANDES IMPORTER LE: >> Rechercher ??   🌲   TEST 💠   😃                                                                                                    |
|----------------------------------------------------------------------------------------------------|----------------------------------------------------------------------------------------------------|
| Salske d'Une commande O<br>FLÉCHETTE - 2? Papors 2?<br>Actions Étiquettes jacer Étiquettes formiques Fermer |                                                                                                    |
| Téléphone Transporteur<br>03 79 22 00 01                                                                    | Détail de la commande                                                                                                    |
| Expéditeur (TEST) Date d'expédition 10001/2022 ?? Mode de port Port Payé Prestation Q Référence             | Nb Étiquetes*       Poids (lg)*     Cols       Cols     ColsSurPalatte       Statur déclarée     Concevoir Q                                                                                                    |
| Destinataire                                                                                                | Livraison       Image: Date souhaitée     ??     Heure Début Livraison     Heure Fin Livraison     Heure Fin Livraison       Image: Date souhaitée     ??     Image: Compare the souhaitée     Image: Compare the souhaitée     Image: Compare the souhaitée |
| FR  La localité du destinataire doit être saisie.                                                           | * Compléments                                                                                                    |

- Remplir les cases référence (avec votre référence interne) et date d'expédition de la rubrique **Expéditeur.** Si vous voulez choisir une prestation particulière, cliquer sur la loupe et choisir dans la case prestation celle appropriée
- Remplir les cases de la rubrique **Destinataire**. Au cours d'une saisie en destination d'un client déjà importé automatiquement dans la station chargeur, toutes les autres cases s'incrémenteront automatiquement après avoir saisi le nom du destinataire
- Remplir les cases de la rubrique **Détail de la commande** et préciser si vous voulez rajouter une assurance en remplissant la case Valeur déclarée
- Remplir les cases de la rubrique Livraison et rajouter des instructions de livraison si besoin. Si la livraison est à destination de l'île de France, vous pouvez indiquer des horaires souhaités de livraison

la date de livraison répond à nos prestations de livraison suivantes : île de France........

- Ne rien cocher ou saisir dans la rubrique **Compléments**
- Cliquer sur le bouton Validation

La saisie passe dans l'onglet **Mes commandes à envoyer. Elle n'est pas encore transmise à Dartess et peut toujours être modifiée**.

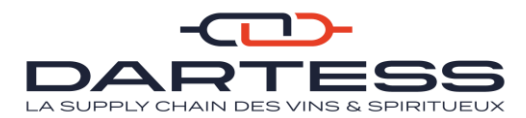

### b) Saisie d'un enlèvement

| AKANEA 🏾 saisie ?? mes commandes à envoyer mes commandes dem                                                                                          | ANDÉES MON SUIVI DE COMMANDES IMPORTER LEX 🐎 Rechercher ?? 🌲 TEST 💠                                                                                                    |
|----------------------------------------------------------------------------------------------------|----------------------------------------------------------------------------------------------------|
| Crune commande      Status Gran entervances     O     Mes commandes à envoyer     O     venent                                                        |                                                                                                    |
| Téléphone Transporteur         C         Sile Web           000000000000000000000000000000000000                                                      | Détail de la commande                                                                                                    |
| liteur                                                                                                    | Polds (rig)* 1 Cols ColisSurPainte                                                                                                    |
| diteur Data d'arphétion ??                                                                                                    | Valeur déclarée Concevol                                                                                                    |
| ntronce i sossur                                                                                                    | Enlèvement                                                                                                    |
| aale Q Localté Expéditeur Q                                                                                                    | Date souhaitée         Heure Début Enlevement         Heure Fin Enlevement           -:-         •:-         •:-         •:-         •:-         •:-         •:-         •:-         •:-         •:-         •:-         •:-         •:-         •:-         •:-         •:-         •:-         •:-         •:-         •:-         •:-         •:-         •:-         •:-         •:-         •:-         •:-         •:-         •:-         •:-         •:-         •:-         •:-         •:-         •:-         •:-         •:-         •:-         •:-         •:-         •:-         •:-         •:-         •:-         •:-         •:-         •:-         •:-         •:-         •:-         •:-         •:-         •:-         •:-         •:-         •:-         •:-         •:-         •:-         •:-         •:-         •:-         •:-         •:-         •:-         •:-         •:-         •:-         •:-         •:-         •:-         •:-         •:-         •:-         •:-         •:-         •:-         •:-         •:-         •:-         •:-         •:-         •:-         •:-         •:-         •:-         •:-         •:-         •:-         •:-         •:-< |
| Téléphone Contact                                                                                                    | 🔊 Instruction d'enlèvement                                                                                                    |
| AKANEA 🛠 saisie - mes commandes à envoyer mes commandes env<br>d'une commande 🌒 saisie d'un enèrrement 🌒 Mes Commandes à envoyer 📀<br>Ad 1 Expéditeur | oyées mon suivi de commandes import comma 🐝 Rechercher Q 🗼 Test 🕸                                                                                                    |
| Ad2 Expéditeur                                                                                                    | Enlèvement                                                                                                    |
| FR Q Localité Expéditeur Q                                                                                                    | Date souhatee     Heure Debut Enlayement       -:-     -:-                                                                                                    |
| Téléphone Contact                                                                                                    | Instruction d'enlèvement                                                                                                    |
| Polit Maye                                                                                                    |                                                                                                    |
| estinataire                                                                                                    | * Compléments                                                                                                    |
| estinataire Q OParticulier                                                                                                    | * Complements                                                                                                    |
| estinataire Q Particuliar<br>Destinataire Q Professionnel<br>Adresse 1*                                                                               | * Complements                                                                                                    |
| Destinataire     Q     Particulier       Destinataire     Q     Professionnel       Adresse 1*                                                        | * Compléments                                                                                                    |
| Destinataire  Destinataire  Adrese 1*  Adrese 2  Profestinataire  Localité Destinataire                                                               | * Complements                                                                                                    |

- Remplir les cases Références de l'entête et date d'expédition de la rubrique
   Editeur. Si vous voulez choisir une prestation particulière, cliquer sur la loupe et choisir dans la case prestation celle appropriée
- Remplir les cases de la rubrique **Destinataire**. Au cours d'une saisie en destination d'un client déjà importé automatiquement dans la station chargeur, toutes les autres cases s'incrémenteront automatiquement après avoir saisi le nom du destinataire
- Remplir les cases de la rubrique **Détail de la commande** et préciser si vous voulez rajouter une assurance en remplissant la case Valeur déclarée
- Remplir les cases de la rubrique **Enlèvement** et rajouter des instructions d'enlèvement si besoin
- Ne rien cocher ou saisir dans la rubrique Compléments
- Cliquer sur le bouton Validation

La saisie passe dans l'onglet **Mes commandes à envoyer**. **Elle n'est pas encore transmise à Dartess et peut toujours être modifiée**.

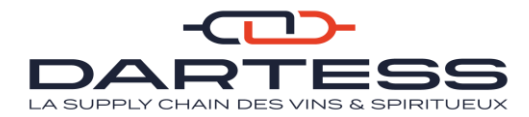

# 3- Onglet Mes commandes à envoyer

1

La liste de vos commandes saisies qui ne sont pas encore envoyées à Dartess apparaît dans cet onglet.

| 🐴 /          | <b>AKANEA</b>                                  | *          | SAISIE 🔻    | MES CO    | OMMANDES          | À ENVOYER    | MES COMM/      | ANDES ENVO   | YÉES MC     | ON SUIVI DE COMI          | MANDES | MPORT COMMA >           | Rechercher   | ۹         |         | TEST 🏟 🗍  | ወ |
|--------------|------------------------------------------------|------------|-------------|-----------|-------------------|--------------|----------------|--------------|-------------|---------------------------|--------|-------------------------|--------------|-----------|---------|-----------|---|
| Mes comman   | commandes envoyees 🕥 Mes Commandes à envoyer O |            |             |           |                   |              |                |              |             |                           |        |                         |              |           |         |           |   |
| Vue original | ile 👻 🏹 🖁                                      | C 🛅        | er Actions  | Etiquette | s Jaser Etiquette | s Thermiques | Rapports Borde | ereau + EDI  | X<br>Fermer |                           |        |                         |              |           |         |           |   |
| Date Exp.    | Inférieur ou égal à                            | ✔ 11/01/   | 22          | <b></b>   | Date explici      | te 🗸         | Ар             | pliquer      | Plus de fi  | iltres <sup>●</sup> Effac | er:    |                         |              |           |         |           |   |
|              |                                                |            |             |           |                   |              |                |              |             |                           |        |                         |              |           |         |           |   |
| 8            | Commande ≑∳Σ                                   | TypeDest 🖨 | Référence 🖨 | Trafic 🖨  | Etiq. Edit 🖨      | Nom 🗢        | Date Exp. 🖨    | Expéditeur 🖨 | Date Liv. 🖨 | Destinataire 🖨            | Pays 🖨 | Localité Destinataire 🗢 | Nb Etiquet Σ | Colis ≑ Σ | Pal. Co | Σ Pal. Pe | Σ |
|              | 710206                                         | PART       |             |           | ~                 | BOURGOGNE    | 11/01/2022     | TEST         | 11/01/2022  | Bryan MAURICE             | FR     | 71150 FONTAINES         | 10           | 10        |         | 0         | ā |
|              | 710200                                         | PART       | 123596      | P13       | ~                 | BOURGOGNE    | 10/01/2022     | TEST         | 20/01/2022  | AB                        | FR     | 33700 MERIGNAC          | 11           | 10        |         | 1         | 0 |
|              | 710199                                         |            | 12345689    | P13       | ~                 | BOURGOGNE    | 10/01/2022     | TEST         | 11/01/2022  | CHEZ FLO                  | FR     | 33220 EYNESSE           | 1            | 0         |         | 1         | 0 |
|              |                                                |            |             |           |                   |              |                |              |             |                           |        |                         |              |           |         |           |   |

- Vous pouvez toujours modifier votre commande en la sélectionnant et en cliquant sur l'œil s'affichant sur la commande

| 🎠 /        | <b>AKANEA</b>        | *           | SAISIE 👻     | MES CO    | MMANDES          | À ENVOYER  | MES COMM       | ANDES ENVO   | YÉES MC     | ON SUIVI DE COMI          | ANDES  | IMPORT COMMA >          | Rechercher   | (       | ۹    | 4     | test 🏟    | U   |
|------------|----------------------|-------------|--------------|-----------|------------------|------------|----------------|--------------|-------------|---------------------------|--------|-------------------------|--------------|---------|------|-------|-----------|-----|
| es comman  | ides envoyées 💿 Me   | s Commandes | à envoyer  😢 | 1         |                  | 2          |                |              |             |                           |        |                         |              |         |      |       |           |     |
| ue origina | le 👻 🏹 🛔             | C 🛅         | er Actions   | Etiquette | s jaser E quette | Thermiques | Rapports Borde | reau + EDI   | ×<br>Fermer |                           |        |                         |              |         |      |       |           |     |
| ate Exp. [ | Inférieur ou égal à  | ▶ 11/01/2   | 22           |           | Dat explici      | te 🗸       | Ap             | pliquer      | Plus de fi  | iltres <sup>•</sup> Effac | er     |                         |              |         |      |       |           |     |
|            |                      |             |              |           |                  |            |                |              |             |                           |        |                         |              |         |      |       |           |     |
|            | Commande <b>≑↓</b> ∑ | TypeDest 🗢  | Référence 🗢  | Trafic 🗢  | Etiq. Edit 🖨     | Nom 🗢      | Date Exp. 🗢    | Expéditeur 🗢 | Date Liv. 🗢 | Destinataire 🗢            | Pays 🗢 | Localité Destinataire 🗢 | Nb Etiquet Σ | Colis 🗢 | Σ Pa | l. Co | Σ Pal. Pe | ε Σ |
|            | 710206               | PART        |              |           | ~                | BOURGOGNE  | 11/01/2022     | TEST         | 11/01/2022  | Bryan MAURICE             | FR     | 71150 FONTAINES         | 10           |         | 10   |       | 0         | (   |
|            |                      |             |              |           |                  |            |                |              |             |                           |        |                         |              |         |      |       |           | · · |
| -          | 710200               | PART        | 123596       | P13       | ~                | BOURGOGNE  | 10/01/2022     | TEST         | 20/01/2022  | AB                        | FR     | 33700 MERIGNAC          | 11           |         | 10   |       | 1         | C   |

- Pour imprimer des étiquettes sur une ou plusieurs commandes, sélectionner la ou les commande(s) concernée(s) et cliquer sur Etiquette laser

| **           | KANEA                | *              | Saisie 🔫    | MES CO    | OMMANDES               | À ENV    | OYER MES COMMANDES ENVOYÉES MON SUIVI DE COMMANDES        | IMP | ORT COMMA 🗙      | Rechercher   | م         |         | test 🏚   | e   ۵ |
|--------------|----------------------|----------------|-------------|-----------|------------------------|----------|-----------------------------------------------------------|-----|------------------|--------------|-----------|---------|----------|-------|
| Mes comman   | ides envoyées 🛞 Me   | s Commandes    | a envoyer 🙁 |           |                        |          |                                                           |     |                  |              |           |         |          |       |
| Vue original | le 👻 Titres 🔺 Rafi   | alchir Supprim | er Actions  | Etiquette | B<br>es jaser Etiquett | es Therm | iques Rapports Bordereau + EDI                            |     |                  |              |           |         |          |       |
| Date Exp. [  | Inférieur ou égal à  | ♥ 11/01/2      | 22          | #         | Date explic            | ite      | Appliquer Plus de filtres     Effacer                     |     |                  |              |           |         |          |       |
|              |                      |                |             |           |                        |          |                                                           |     |                  |              |           |         |          |       |
| 0            | Commande <b>≑↓</b> ∑ | TypeDest 🗢     | Référence 🖨 | Trafic 🖨  | Etiq. Edit 🖨           | Nom      | Etiquettes avec choix de la position de la                | ×é  | e Destinataire 🗢 | Nb Etiquet Σ | Colis 🗢 Σ | Pal. Co | Σ Pal. P | 'e Σ  |
|              |                      | PART           |             |           | ~                      | BOU      | première étiquette                                        | F   | ONTAINES         | 10           | 10        |         | 0        | 0     |
|              | 710200               | PART           | 123596      | P13       | ~                      | BOU      | Etiquette 1 (Ligne 1 Gauche) Etiquette 2 (Ligne 1 Droite) | -   | MERIGNAC         | 11           | 10        |         | 1        | 0     |
|              | 710199               |                | 12345689    | P13       | ~                      | BOU      | Etiquette 3 (Ligne 2 Gauche) Etiquette 4 (Ligne 2 Droite) | E   | EYNESSE          | 1            | 0         |         | 1        | 0     |
|              |                      |                |             |           |                        |          | Etiquette 5 (Ligne 3 Gauche) Etiquette 6 (Ligne 3 Droite) |     |                  |              |           |         |          |       |
|              |                      |                |             |           |                        |          | Etiquette 7 (Ligne 4 Gauche) Etiquette 8 (Ligne 4 Droite) |     |                  |              |           |         |          |       |
|              |                      |                |             |           |                        |          | → OK SAnnuler                                             |     |                  |              |           |         |          |       |

- Sélectionner ensuite la zone d'impression de la 1<sup>ère</sup> étiquette et cliquer Ok pour lancer l'impression

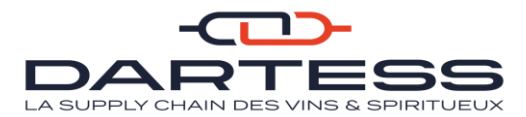

|   | ** /                     | <b>AKANEA</b>                                                                                                    | *                          | Saisie 🔻              | MES CO    | OMMANDES     | À ENVOYER                               | MES COMM/                               | ANDES ENVO                   | YÉES MC                                 | ON SUIVI DE COMI                      | MANDES            | IMPORT COMMA                                                  | Rechercher               | Q                   |        | р   т    | ST 🤨    | ወ      |
|---|--------------------------|----------------------------------------------------------------------------------------------------|----------------------------|-----------------------|-----------|--------------|-----------------------------------------|-----------------------------------------|------------------------------|-----------------------------------------|---------------------------------------|-------------------|---------------------------------------------------------------|--------------------------|---------------------|--------|----------|---------|--------|
| S | aisie d'une              | ile d'une commande © Mes Commandes à envoyer ⊘<br>ue originale → 🔨 🛱   ••• 🖨 🗊   🖶 🔛 ×                                                                                                    |                            |                       |           |              |                                         |                                         |                              |                                         |                                       |                   |                                                               |                          |                     |        |          |         |        |
| 0 | vue origina<br>Date Exp. | e originale  e originale  e ori |                            |                       |           |              |                                         |                                         |                              |                                         |                                       |                   |                                                               |                          |                     |        |          |         |        |
|   |                          |                                                                                                    |                            |                       |           |              |                                         |                                         | ,                            |                                         |                                       |                   |                                                               |                          |                     |        |          |         |        |
|   |                          |                                                                                                    |                            |                       |           |              |                                         |                                         |                              |                                         |                                       |                   |                                                               |                          |                     |        |          |         |        |
|   | U                        | Commande <b>≑↓</b> ∑                                                                                                    | TypeDest 🗢                 | Référence 🖨           | Trafic 🖨  | Etiq. Edit 🖨 | Nom 🗢                                   | Date Exp. 🖨                             | Expéditeur 🖨                 | Date Liv. 🖨                             | Destinataire 🗢                        | Pays 🖨            | Localité Destinataire 🖨                                       | Nb Etiquet Σ             | Colis ¢ ∑           | Pal. C | ο Σ      | Pal. Pe | Σ      |
|   |                          | Commande <b>≑</b> ↓ Σ<br>710206                                                                                                    | TypeDest 🖨<br>PART         | Référence \$          | Trafic \$ | Etiq. Edit 🗢 | Nom 🗢<br>BOURGOGNE                      | Date Exp. 🗢<br>11/01/2022               | Expéditeur 🗢<br>TEST         | Date Liv. 🗢<br>11/01/2022               | Destinataire 🗢<br>Bryan MAURICE       | Pays 🖨<br>FR      | Localité Destinataire ≑<br>71150 FONTAINES                    | Nb Etiquet Σ             | Colis <b>≑</b> Σ    | Pal. C | ο Σ<br>C | Pal. Pe | Σ 1    |
| 1 |                          | Commande <b>≎</b> ↓ Σ<br>710206<br>710200                                                                                                    | TypeDest ♦<br>PART<br>PART | Référence 🖨<br>123596 | Trafic \$ | Etiq. Edit 🕈 | Nom <b>\$</b><br>BOURGOGNE<br>BOURGOGNE | Date Exp. ♦<br>11/01/2022<br>10/01/2022 | Expéditeur 🕈<br>TEST<br>TEST | Date Liv. 🗢<br>11/01/2022<br>20/01/2022 | Destinataire ♦<br>Bryan MAURICE<br>AB | Pays¢<br>FR<br>FR | Localité Destinataire \$<br>71150 FONTAINES<br>33700 MERIGNAC | Nb Etiquet Σ<br>10<br>11 | Colis ♦ Σ<br>1<br>1 | Pal. C | ο Σ<br>0 | Pal. Pe | Σ<br>0 |

Pour valider définitivement une ou plusieurs commandes, sélectionner la ou les commande(s) concernée(s) et cliquer sur **Bordereau + EDI** pour valider les demandes de transport auprès de Dartess. Aucune modification ne peut être faite après cette validation. Les informations sont envoyées ensuite à Dartess en EDI et la commande passe dans l'onglet **Mes commandes envoyées**

# Si une commande doit être modifiée, veuillez-vous rapprocher de votre interlocuteur Dartess.

### 4- Onglet Mes commandes envoyées

Cet onglet résume les bordereaux des commandes qui ont été envoyés.

| 2      | AI        | K٨   | ٩NE       | 4           | 🕋 sai             | SIE 👻 MES      | 6 СОММА   | NDES À ENVOYER             | MES COMN       | IANDES      | envoyées        | MON SUIVI DE     | COMMANDE          | S IMPORT C    | omma 🔉 | Rechercher | ۹ | ۵ | test 🔹 | Q |
|--------|-----------|------|-----------|-------------|-------------------|----------------|-----------|----------------------------|----------------|-------------|-----------------|------------------|-------------------|---------------|--------|------------|---|---|--------|---|
| Saisie | d'une com | nman | nde 🔘 Me  | s comma     | indes envoyée     | s 🙁 Mes com    | mandes er | woyées 🛞                   |                |             |                 |                  |                   |               |        |            |   |   |        |   |
| Vue    | originale | •    | Filtres • | Enregistrer | C<br>Rafraîchir D | upliquer Excel |           | ctions Réémission EDI List | des Expédition | s Réédition | Z<br>Bordereaux | Rapports F       | <b>X</b><br>ermer |               |        |            |   |   |        |   |
| Ø      | Agence    | •    | Bordereau | • •         | Date 🗢 🔸          | Expéditeur 🖨   | Nom 🗢     |                            | Nb O.T. 🗢      | Colis 🖨     | Pal. Cons. 🖨    | Nb Etiquettes \$ | Poids (Kg         | Volume (M3) 🗢 | ML 🗢   |            |   |   |        |   |
|        | 71001     | ~    | 1         | 202         | 10/01/2022        | 999999         | TEST      |                            | 1              | 10          | C               | 10               | 84                | 0             | 60     |            |   |   |        |   |

# 5- Onglet Mon suivi de commandes

Dans cet onglet, vous pourrez suivre tous les événements liés à votre commande dès sa prise en charge jusqu'à la livraison.

| 🖄 AKANEA 💣 « ies envoyées mor                                                                                                    | I SUIVI DE COMMANDES IMPORT COMMANDES EN ATTENTE                                | MON RÉFÉRENTIEL - NOUS CONTA > Rechercher                | Q 🔶 TEST 🏟 🔱     |
|----------------------------------------------------------------------------------------------------|---------------------------------------------------------------------------------|----------------------------------------------------------|------------------|
| Saisie d'une commande () Import commandes en attente () Import comman                                                                                                    | des en attente 🔘 Import commandes en attente 💿 Mon Suivi de Comman              | des 💿 Mon Suivi de Commandes 😣                           |                  |
| Vue originale  Vue originale  Vue or | étail expédition origine Image Rapports Fermer                                  |                                                          |                  |
| Commande Egal à 🗸                                                                                                    |                                                                                 | Référence Egal à 🗸                                       |                  |
| Date Exp. Entre 🗸 11/12/21                                                                                                    | Date explicite V 11/01/22                                                       | ✓ Date Liv. Egal à ✓                                     | Date explicite 🗸 |
| Destinataire Egal à 🗸                                                                                                    |                                                                                 | Dpt Egal à 🗸                                             | Q                |
| Ville Dest Egal à 🗸                                                                                                    |                                                                                 | Reference2 Egal à                                        |                  |
| 4                                                                                                    |                                                                                 |                                                          | +                |
| Commande ♦ Trafic ♦ Date Exp ↓ Expéditeur ♦                                                                                                    | Date Liv. ◆     Destinataire ◆     Dpt ◆     Ville Dest ◆     Colis ◆     Point | ds  Pal. Cons.  Prise En Charge (PC Mise En Livraison (M | Livraison (LIV)  |
| 710195 10/01/2022 TEST                                                                                                    | 13/01/2022 Frédéric DUREAULT 71 FONTAINES 10                                    | 84 0                                                     |                  |

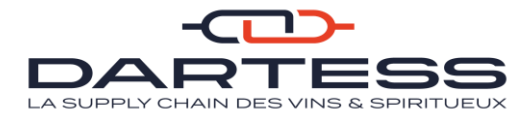

# 6- Importer des fichiers Commandes à intégrer

Vous pouvez importer des commandes depuis un fichier (**Excel enregistré en CSV séparateur point-virgule**) dans la station chargeur.

| 🖄 AKANEA                                     | isaisie 👻 mes c                                                                                                    | COMMANDES À ENVOYER MES COMMAI                                         | NDES ENVOYÉ                      | ES MON SUIVI DE COMMANDES IMPORT COMMA 🎇 Rechercher 🔍 🗼 TE 🕇 🗘 🔱       |
|----------------------------------------------|----------------------------------------------------------------------------------------------------|------------------------------------------------------------------------|----------------------------------|------------------------------------------------------------------------|
| Saisie d'une commande S<br>DARTESS • Actions | PARAMÉTRAGE  Mes paramètres  Notifications                                                                                            | ADMINISTRATION AVANCÉE  Akanea Services Paramétrage de Akanea Services | INTÉGI<br>> Paramé<br>> Historiq | RATION<br>Trage des surveillances d'intégration<br>ue des intégrations |
| DAPTESS 03 75                                | <ul> <li>&gt; Imprimantes locales</li> <li>&gt; Passerelle d'impression</li> <li>&gt; Aide en ligne</li> <li>&gt; A propos</li> </ul> | <                                                                      | > Intégrer                       | ) perdue(s) =                                                          |
| Expéditeur (TES                              | )                                                                                                    |                                                                        |                                  | Nb Eliquettes*                                                         |
| Date Expédition<br>11/01/2022                | Mode de port<br>Port Payé                                                                                                    | ▼ Prestation                                                           | ۹                                | Poids (kg) * ColsSurPalette                                            |
| Référence                                    |                                                                                                    |                                                                        |                                  | Valeur déclarée Devise Q<br>EUR Q                                      |
| Destinataire                                 |                                                                                                    |                                                                        |                                  | Livraison                                                              |
| Destinataire                                 |                                                                                                    | Q O Particulier<br>O Professionnel                                     |                                  | Date souhaltée 📾 Heure Début Livraison Heure Fin Livraison             |
| Adresse 1*                                   |                                                                                                    |                                                                        |                                  |                                                                        |
| Adresse 2                                    |                                                                                                    |                                                                        |                                  | Instruction de livraison                                               |
| Payso Localité Destina                       | taire *                                                                                                    | ٩                                                                      |                                  |                                                                        |
| La localité du de                            | estinataire doit être saisie.                                                                                                    |                                                                        |                                  | * Compléments                                                          |

- Cliquer sur le **logo réglage** et puis sur **intégrer un fichier** pour faire une importation

| 👫 AKANEA 🛷 saisie 🗸 mes comman                                                      | IDES À ENVOYER MES COMMANDES ENVOYÉE                                                                                  | S MON SUIVI DE COMMANDES IMPORT COMMA >> Rechercher | ද 📔 🌲 🛛 test 🏟 🛛 😃   |
|-------------------------------------------------------------------------------------|----------------------------------------------------------------------------------------------------|-----------------------------------------------------|----------------------|
| Sasie d'une commande  DARTESS Actions Expendies jaser Response Etiquettes Thermique | es Permer                                                                                                    |                                                     | ·                    |
| Téléphone Transportaur<br>03 79 22 00 01                                            | C Site web<br>www.dartess.fr                                                                                          | Détail de la commande                               | Palette(s) perdue(s) |
| Expéditeur (TEST)                                                                   | Intégration de fichier                                                                                                | ×                                                   |                      |
| Otele Epokition III01/2022  Rifference                                              | Paramétrage d'intégration à utiliser <u>DARTESS_I</u> N<br>Sélectionner un fichier <u>Choisir un fichier</u> Aucun fi | IPORT_COM                                           | ColisSurPalette      |
| Destinataire                                                                        |                                                                                                    | ✓ OK 🗇 Annuler                                      |                      |
| Destinataire                                                                        | O Particulier     O Professionnel                                                                                     | Date souhaitée                                      | Heure Fin Livraison  |
| Adresse 1*                                                                          |                                                                                                    |                                                     |                      |
|                                                                                     |                                                                                                    | Instruction de Ilvraison                            |                      |
| Pavsa Localité Destinataire*                                                        | Q                                                                                                    |                                                     |                      |
| La localité du destinataire doit être saisie.                                       |                                                                                                    |                                                     |                      |

- Choisissez ensuite le paramétrage d'intégration à utiliser (DARTESS\_IMPORT\_COMMANDES) en vous aidant de la loupe et sélectionner un fichier (Excel enregistré en CSV séparateur point-virgule) qui respecte les entêtes exigés par la station Chargeur. Un fichier CSV vous sera fourni à titre d'exemple et vous pourrez vous baser sur sa trame
- Cliquer sur Ok pour valider l'importation

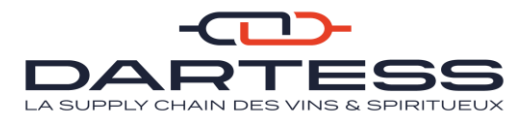

| *           | AKA        | NEA             | *        | SAISIE     | - ME        | S COMMANDES À       | ENVOYER            | MES COMMANDE       | S ENVOYÉES     | MON SUIVI DE COMMAI  | NDES IMPORT C      | OMMA ≫ Reché       | ther             | <b>Q</b>   🌲   T  | еят 🏟 🛛 😃         |
|-------------|------------|-----------------|----------|------------|-------------|---------------------|--------------------|--------------------|----------------|----------------------|--------------------|--------------------|------------------|-------------------|-------------------|
| Saisie d'un | e commande | Liste des       | notifica | tions 🖸 Im | port comma  | indes en attente 🛞  |                    |                    |                |                      |                    |                    |                  |                   |                   |
| Vue origi   | nale 👻 F   | itres 👻 Enregis | itrer Ra | C L        | uer Supprin | ner Vérification de | onnées Intégration | Commandes          | her            |                      |                    |                    |                  |                   |                   |
|             | 0.T. 🖨     | Etat 🗢          | MP ≎     | Agence 🗢   | Payeur 🖨    | Référence 🗢         | Expéditeur 🖨       | Début Expédition 🗢 | Destinataire 🗢 | Nom Destinataire 🗢   | Ad1 Destinataire 🖨 | Ad2 Destinataire 🗢 | Pays Destinatair | Ville Destinatair | Téléphone Destina |
|             | •          | Exploitation    | P        | 71001      | 999999      | TEST IMPORT1        |                    | 21/12/2021         |                | TEST IMPORT BP NOM 1 | RUE DU 1           |                    |                  | PARIS             |                   |
|             | •          | Exploitation    | Р        | 71001      | 999999      | TEST IMPORT2        |                    | 21/12/2021         |                | TEST IMPORT BP NOM 2 | RUE DU 2           |                    |                  | PARIS             |                   |
|             | •          | Exploitation    | Р        | 71001      | 999999      | TEST IMPORT3        |                    | 21/12/2021         |                | TEST IMPORT BP NOM 3 | RUE DU 3           |                    |                  | PARIS             |                   |
|             | •          | Exploitation    | Р        | 71001      | 999999      | TEST IMPORT4        |                    | 21/12/2021         |                | TEST IMPORT BP NOM 4 | RUE DU 4           |                    |                  | PARIS             |                   |
|             | •          | Exploitation    | Р        | 71001      | 999999      | TEST IMPORT5        |                    | 21/12/2021         |                | TEST IMPORT BP NOM 5 | RUE DU 5           |                    |                  | PARIS             |                   |
|             | •          | Exploitation    | Ρ        | 71001      | 999999      | TEST IMPORT6        |                    | 21/12/2021         |                | TEST IMPORT BP NOM 6 | RUE DU 6           |                    |                  | PARIS             |                   |
|             | •          | Exploitation    | Ρ        | 71001      | 999999      | TEST IMPORT7        |                    | 21/12/2021         |                | TEST IMPORT BP NOM 7 | RUE DU 7           |                    |                  | PARIS             |                   |
|             | •          | Exploitation    | Ρ        | 71001      | 999999      | TEST IMPORT8        |                    | 21/12/2021         |                | TEST IMPORT BP NOM 8 | RUE DU 8           |                    |                  | PARIS             |                   |
|             | •          | Exploitation    | Р        | 71001      | 999999      | TEST IMPORT9        |                    | 21/12/2021         |                | TEST IMPORT BP NOM 9 | RUE DU 9           |                    |                  | PARIS             |                   |

Vous recevez une notification et le fichier importé passe dans l'onglet **import Commandes en attente.** 

Si l'import n'a pas abouti, veuillez-vous rapprocher de votre interlocuteur Dartess.

|   | **          | ٩KA         | NEA               | *        | SAISIE         | ✓ ME        | S COMMANDES À       | ENVOYER          | MES COMMANDES        | 6 ENVOYÉES     | MON SUIVI DE COMMAN        | NDES IMPORT C      | OMI >> Recherch    | her C                | а   ♠9   т            | EST 🏟 🛛 😃          |
|---|-------------|-------------|-------------------|----------|----------------|-------------|---------------------|------------------|----------------------|----------------|----------------------------|--------------------|--------------------|----------------------|-----------------------|--------------------|
| ( | Import comm | iandes en a | ittente 🖸 Mes     | s Comm   | nandes à env   | oyer 😋 M    | les Commercies a o  | over C Des       | s commandes envoyée: | s 🕲 Import con | nmandes en attente 💿 Mon s | Suivi de Commandes | Import commande    | is en attente 💿 Impo | rt commandes en atter | nte 😆              |
|   | Vue origins | ile 🔻 Fi    | iltres - Enregist | trer Raf | valchir Duplic | uer Supprim | ter Vérification do | innées tégration | Commandes Ferm       | er             |                            |                    |                    |                      |                       |                    |
| 1 |             | 0.T. 🗢      | Etat 🗢            | MP \$    | Agence 🗢       | Payeur 🗢    | Référence 🗢         | Expéditeur 🗢     | Début Expédition 🖨   | Destinataire 🗢 | Nom Destinataire 🗢         | Ad1 Destinataire 🖨 | Ad2 Destinataire 🖨 | Pays Destinatair     | Ville Destinatair     | Téléphone Destinat |
|   |             | •           | Exploitation      | Р        | 71001          | 999999      | TEST IMPORT1        |                  | 03/02/2022           |                | TEST IMPORT BP NOM 1       | 11 RUE GALILEE     |                    | FR                   | PARIS                 |                    |
|   |             | •           | Exploitation      | Р        | 71001          | 999999      | TEST IMPORT6        |                  | 03/02/2022           |                | TEST IMPORT BP NOM 6       | RUE DU 6           |                    | FR                   | PARIS                 |                    |
|   |             | •           | Exploitation      | Р        | 71001          | 999999      | TEST IMPORT7        |                  | 03/02/2022           |                | TEST IMPORT BP NOM 7       | RUE DU 7           |                    | FR                   | PARIS                 |                    |
|   |             | •           | Exploitation      | Р        | 71001          | 999999      | TEST IMPORT8        |                  | 03/02/2022           |                | TEST IMPORT BP NOM 8       | RUE DU 8           |                    | FR                   | PARIS                 |                    |
|   |             | •           | Exploitation      | Ρ        | 71001          | 999999      | TEST IMPORT9        |                  | 03/02/2022           |                | TEST IMPORT BP NOM 9       | RUE DU 9           |                    | FR                   | PARIS                 |                    |
|   |             | •           | Exploitation      | Р        | 71001          | 999999      | TEST IMPORT2        |                  | 03/02/2022           |                | TEST IMPORT BP NOM 2       | RUE DU 2           |                    | FR                   | PARIS                 |                    |
|   |             | •           | Exploitation      | Р        | 71001          | 999999      | TEST IMPORT3        |                  | 03/02/2022           |                | TEST IMPORT BP NOM 3       | RUE DU 3           |                    | FR                   | PARIS                 |                    |
|   |             | •           | Exploitation      | Р        | 71001          | 999999      | TEST IMPORT4        |                  | 03/02/2022           |                | TEST IMPORT BP NOM 4       | RUE DU 4           |                    | FR                   | PARIS                 |                    |
|   |             | •           | Exploitation      | Ρ        | 71001          | 999999      | TEST IMPORT5        |                  | 03/02/2022           |                | TEST IMPORT BP NOM 5       | RUE DU 5           |                    | FR                   | PARIS                 |                    |

 Sélectionner toutes les commandes à intégrer, cliquer sur vérification des données et valider la vérification pour que la station chargeur corrige d'éventuelles erreurs.

| *                     | AKA                                                                                                    | NEA          | *     | SAISIE   | · <b>→</b> ME | S COMMANDES  | ENVOYER       | MES COMMANDE      | S ENVOYÉES     | MON SUIVI DE COMMAI  | NDES IMPORT C      | OMI >> Recherc     | her C            | ×   ♠ <sup>0</sup>   ⊺ | еѕт 🏟 🛛 😃          |
|-----------------------|----------------------------------------------------------------------------------------------------|--------------|-------|----------|---------------|--------------|---------------|-------------------|----------------|----------------------|--------------------|--------------------|------------------|------------------------|--------------------|
| Import co<br>Vue orig | Import commandes en attente 🗊 (Mes Commandes à envoyer 🔹 (Mes Commandes à envoyer 🖘 (Mes Commandes en attente 🔹 (Mon Suivi de Commandes 🛸 (Import commandes en attente 🔹 (Import commandes en attente 🔹 (Import commandes en attente 🔹 (Import commandes en attente 🔹 (Import commandes en attente 🔹 (Import commandes en attente 🔹 (Import commandes en attente 🔹 (Import commandes en attente 🔹 (Import commandes en attente 🔹 (Import commandes en attente 🔹 (Import commandes en attente 🔹 (Import commandes en attente 🔹 (Import commandes en attente 🔹 (Import commandes en attente 🔹 (Import commandes en attente en attente en atte |              |       |          |               |              |               |                   |                |                      |                    |                    |                  |                        |                    |
|                       | 0.T. 🗢                                                                                                    | Etat 🖨       | MP \$ | Agence 🖨 | Payeur 🖨      | Référence 🖨  | Expédit eur 🗢 | Déby cxpédition 🖨 | Destinataire 🖨 | Nom Destinataire 🗢   | Ad1 Destinataire 🖨 | Ad2 Destinataire 🖨 | Pays Destinatair | Ville Destinatair      | Téléphone Destinat |
|                       | •                                                                                                    | Exploitation | Р     | 71001    | 999999        | TEST IMPORT1 | 999999        | 03/02/2022        |                | TEST IMPORT BP NOM 1 | 11 RUE GALILEE     |                    | FR               | PARIS                  |                    |
|                       | •                                                                                                    | Exploitation | Р     | 71001    | 999999        | TEST IMPORT6 | 999999        | 03/02/2022        |                | TEST IMPORT BP NOM 6 | RUE DU 6           |                    | FR               | PARIS                  |                    |
|                       | •                                                                                                    | Exploitation | Ρ     | 71001    | 999999        | TEST IMPORT7 | 999999        | 03/02/2022        |                | TEST IMPORT BP NOM 7 | RUE DU 7           |                    | FR               | PARIS                  |                    |
|                       | •                                                                                                    | Exploitation | Ρ     | 71001    | 999999        | TEST IMPORT8 | 999999        | 03/02/2022        |                | TEST IMPORT BP NOM 8 | RUE DU 8           |                    | FR               | PARIS                  |                    |
|                       | •                                                                                                    | Exploitation | Ρ     | 71001    | 999999        | TEST IMPORT9 | 999999        | 03/02/2022        |                | TEST IMPORT BP NOM 9 | RUE DU 9           |                    | FR               | PARIS                  |                    |
|                       | •                                                                                                    | Exploitation | Р     | 71001    | 999999        | TEST IMPORT2 | 999999        | 03/02/2022        |                | TEST IMPORT BP NOM 2 | RUE DU 2           |                    | FR               | PARIS                  |                    |
|                       | •                                                                                                    | Exploitation | Ρ     | 71001    | 999999        | TEST IMPORT3 | 999999        | 03/02/2022        |                | TEST IMPORT BP NOM 3 | RUE DU 3           |                    | FR               | PARIS                  |                    |
|                       | •                                                                                                    | Exploitation | Ρ     | 71001    | 999999        | TEST IMPORT4 | 999999        | 03/02/2022        |                | TEST IMPORT BP NOM 4 | RUE DU 4           |                    | FR               | PARIS                  |                    |
|                       | •                                                                                                    | Exploitation | Р     | 71001    | 999999        | TEST IMPORT5 | 999999        | 03/02/2022        |                | TEST IMPORT BP NOM 5 | RUE DU 5           |                    | FR               | PARIS                  |                    |

- S'assurer que les commandes ne sont plus en rouge, ensuite sélectionner toutes les commandes à intégrer et cliquer sur **Intégration Commandes** 

Les commandes à intégrer passeront dans l'onglet **Mes commandes à envoyer** (Onglet expliqué à la page 5).

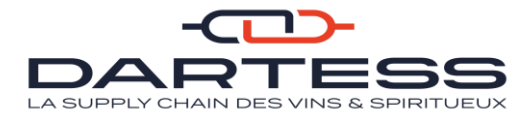

# 7- Importer des fichiers avec des destinataires

Vous pouvez importer des destinataires depuis un fichier (**Excel enregistré en CSV séparateur point-virgule**) dans la station chargeur. Un fichier CSV vous sera fourni à titre d'exemple et vous pourrez vous baser sur sa trame.

| 🌴 AKANEA                                                               | 😤 SAISIE 👻 MES CO                                                                                                    | MMANDES À ENVOYER MES COMM                                                      | IANDES ENVOYÉES                                        | MON SUIVI DE COMMANDES                                                      | IMPORT COMMA » Rech   | ercher | <b>०</b>   🌲   म्ह    | ى 🗢 |
|------------------------------------------------------------------------|----------------------------------------------------------------------------------------------------|---------------------------------------------------------------------------------|--------------------------------------------------------|-----------------------------------------------------------------------------|-----------------------|--------|-----------------------|-----|
| Sable d'une commande O<br>DARTESS V Actions<br>CARTESS Télépi<br>03 75 | PARAMÉ TRAGE<br>> Mes paramètres<br>> Notifications<br>> Imprimantes locales<br>> Passerelle d'impression<br>> Aide en ligne<br>> A propos | ADMINISTRATION AVANCÉE<br>> Akanea Services<br>> Paramétrage de Akanea Services | IN TÉGRA<br>> Paramétr<br>> Historique<br>> Intégrer u | ATION<br>age des surveillances d'intégration<br>des intégrations<br>fichier |                       |        | ) perdue(s)           | =   |
| Expéditeur (TEST                                                       | )                                                                                                    |                                                                                 |                                                        | Nb Etiquettes*                                                              |                       |        |                       |     |
| Date Expédition<br>11/01/2022                                          | Mode de port<br>Port Payé                                                                                                    | Prestation                                                                      | Q                                                      | Poids (kg)*                                                                 | Co                    | ls     | ColisSurPalette       |     |
| Référence                                                              |                                                                                                    |                                                                                 |                                                        | Valeur déclarée                                                             | EUR Q                 |        |                       |     |
| Destinataire                                                           |                                                                                                    |                                                                                 |                                                        | Livraison                                                                   |                       |        |                       |     |
| Destinataire                                                           |                                                                                                    | Q O Particulier<br>O Professionnel                                              |                                                        | Date souhaitée                                                              | Heure Début Livraison | O Her  | ure Fin Livraison<br> | 0   |
| Adresse 1 *                                                            |                                                                                                    |                                                                                 |                                                        | Instruction de livraison                                                    |                       |        |                       |     |
| Payso<br>FR                                                            | taire *                                                                                                    | ٩                                                                               |                                                        |                                                                             |                       |        |                       |     |
| La localité du de                                                      | ounataire doit eue SdiSie.                                                                                                    |                                                                                 |                                                        |                                                                             |                       |        |                       | -   |

- Cliquer sur le **logo réglage** et puis sur **intégrer un fichier** pour faire une importation

| * AKANEA * «Envoyées mon suivi                              | DE COMMANDES IMPORT COMMANDES EN AT                                                                              | TTENTE MON RÉFÉRENTIEL - NOUS CONTACTE >> Rechercher Q | 🌲 📔 test 🏟 🗍 😃  |
|-------------------------------------------------------------|----------------------------------------------------------------------------------------------------|--------------------------------------------------------|-----------------|
| Saisie d'une commande O                                     | ×                                                                                                    |                                                        |                 |
| Téléphone Transporteur<br>DAPTTERS 03 79 22 00 01           | Site web<br>www.dartess.fr                                                                                       | Détail de la commande                                  | s(s) perdue(s)  |
| Expéditeur (TEST)                                           | Intégration de fichier                                                                                           | ×                                                      |                 |
| Date Expédition Mote de port 11/01/2022  Référence          | Paramid<br>Paramétrage d'Intégration à utiliser DARTESS_D<br>Sélectionner un fichier Choisir un fichier Aucun fi | Destinataires Q Cols                                   | ColisSurPalette |
| Destinataire                                                |                                                                                                    | ✓ OK ⑦ Annuler                                         |                 |
| Destinataire                                                | Q () Particulier<br>O Professionnel                                                                              | Date souhaitée 🗰 Heure Début Livraison Heure Fir       | n Livraison     |
| Adresse 1*                                                  |                                                                                                    |                                                        |                 |
| Adresse 2                                                   | _                                                                                                    | Instruction de livraison                               |                 |
| Pays<br>FR<br>La localité du destinataire doit être saisie. | Q                                                                                                    | Complémente                                            |                 |
|                                                             |                                                                                                    | * Complements                                          |                 |

 Choisissez ensuite le paramétrage d'intégration à utiliser (DARTESS\_Destinataires) en vous aidant de la loupe et sélectionner un fichier (enregistré en Csv point-virgule) qui respecte les entêtes exigés par la station

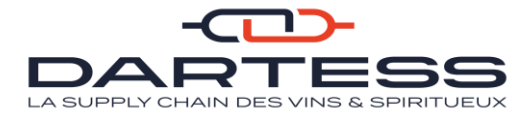

Chargeur. Un fichier CSV vous sera fourni à titre d'exemple et vous pourrez vous baser sur sa trame

- Cliquer sur Ok pour l'importation

Une notification apparaîtra vous confirmant que l'import a bien été effectué.

Si l'import n'a pas abouti, veuillez-vous rapprocher de votre interlocuteur Dartess.

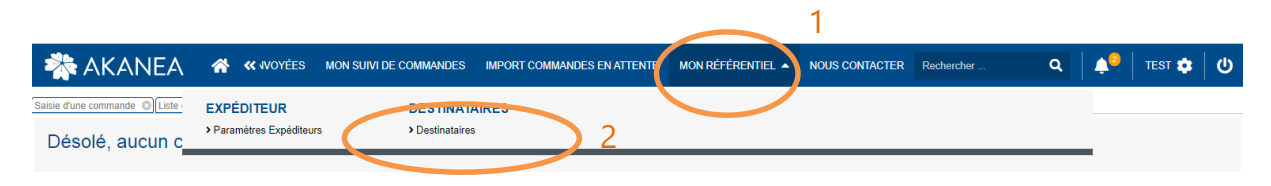

L'import passe dans l'onglet **Mon référentiel et dans destinataires**. Votre import a été bien intégré et vous pouvez consulter vos destinataires.

### 8- Annexes : Trame des fichiers CSV à importer sur la station chargeur

### a) Fichier CSV pour l'import des commandes

Les données du fichier Excel à intégrer dans la station chargeur doivent respecter une certaine trame (Un fichier vous sera fourni à titre d'exemple). Les entêtes de votre fichier doivent correspondent à ceux de l'image en dessous.

| ы     |        |                | ■ IMPORT COMMANDE TEST FLO - Excel |                           |              |          |         |                                             |              |             |           |              |                                |                              |                               |            | ⊠ – ∂ ×      |            |                                           |           |                                         |                           |     |
|-------|--------|----------------|------------------------------------|---------------------------|--------------|----------|---------|---------------------------------------------|--------------|-------------|-----------|--------------|--------------------------------|------------------------------|-------------------------------|------------|--------------|------------|-------------------------------------------|-----------|-----------------------------------------|---------------------------|-----|
| Fichi | er A   | ccueil         | Insertion                          | Mise en page              | Formule      | es Donne | ies Rév | ision Affi                                  | chage Dé     | eloppeur    |           |              |                                |                              |                               |            |              |            |                                           |           | Florian BRUN                            | A. Partag                 | ger |
| Coll  | er 💉   | Calibri<br>G I | * 1<br><u>5</u> *                  | 1 - A A A                 |              |          | Renvo   | iyer à la ligne a<br>nner et centrer<br>ent | utomatiquem  | ent Stan    | v % 000   | * N          | ise en forme<br>nditionnelle • | Mettre sous fo<br>de tableau | rme Styles de<br>• cellules • | e Insérer  | Supprimer Fo | rmat<br>▼  | Somme auton<br>Remplissage *<br>Effacer * | natique • | Z<br>Trier et Reche<br>filtrer * sélect | C<br>rcher et<br>ionner * |     |
|       | P-P    |                |                                    |                           |              |          |         |                                             |              |             |           |              |                                | ,                            |                               |            |              |            |                                           |           |                                         |                           |     |
| AJ1   |        | <b>T</b>       | $\times \checkmark$                | <i>f<sub>x</sub></i> Deta | il Import Bl | ML       |         |                                             |              |             |           |              |                                |                              |                               |            |              |            |                                           |           |                                         |                           | ~   |
| al.   | А      | В              | c                                  | D                         | E            | F        | G       | н                                           |              | 1           | ĸ         | L            | м                              | N                            | 0                             | P          | Q            | R          | S                                         | т         | U                                       | v                         |     |
| 1 0.  | т.     | Payeur         | Exp?diteur                         | R?f?rence                 | Mode de Po   | Agence   | Trafic  | D?but Exp?o                                 | Heure D?bu h | leure Fin B | Destinata | ire Nom Dest | in Ad1 Destir                  | na Ad2 Destina               | Ad3 Destina Pa                | ays Destin | R?gion Dest  | Dpt Destir | na CP Destinati                           | Ville Des | tin T?l?phone                           | E Nature M                | ar  |
| 2     | 125456 | ARTIGUES       | TEST 10                            | TEST IMPOR                | 1PORT PAYE   | 71001    | ROUTIER | 21/12/2021                                  |              |             |           | TEST IMPO    | R1 RUE DU 1                    |                              |                               |            |              |            | 75001                                     | PARIS     |                                         |                           | _   |
| 3     | 145969 | ARTIGUES       | TEST 11                            | TEST IMPOR                | PORT PAYE    | 71001    |         | 21/12/2021                                  |              |             |           | TEST IMPC    | R1 RUE DU 2                    |                              |                               |            |              |            | 75001                                     | PARIS     |                                         |                           |     |
| 4     | 145624 | ARTIGUES       | TEST 12                            | TEST IMPOR                | 1PORT PAYE   | 71001    |         | 21/12/2021                                  |              |             |           | TEST IMPO    | R1 RUE DU 3                    |                              |                               |            |              |            | 75001                                     | PARIS     |                                         |                           | _   |
| 5     | 566324 | ARTIGUES       | TEST 13                            | TEST IMPOR                | PORT PAYE    | 71001    |         | 21/12/2021                                  |              |             |           | TEST IMPC    | R1 RUE DU 4                    |                              |                               |            |              |            | 75001                                     | PARIS     |                                         |                           | _   |
| 6     | 125478 | ARTIGUES       | TEST 14                            | TEST IMPOR                | 1PORT PAYE   | 71001    |         | 21/12/2021                                  |              |             |           | TEST IMPC    | R1 RUE DU 5                    |                              |                               |            |              |            | 75001                                     | PARIS     |                                         |                           | _   |
| 7     | 965745 | ARTIGUES       | TEST 15                            | TEST IMPOR                | PORT PAYE    | 71001    |         | 21/12/2021                                  |              |             |           | TEST IMPC    | R1 RUE DU 6                    |                              |                               |            |              |            | 75001                                     | PARIS     |                                         |                           | _   |
| 8     | 698745 | ARTIGUES       | TEST 16                            | TEST IMPOR                | 1PORT PAYE   | 71001    |         | 21/12/2021                                  |              |             |           | TEST IMPC    | R1 RUE DU 7                    |                              |                               |            |              |            | 75001                                     | PARIS     |                                         |                           | _   |
| 9     | 554126 | ARTIGUES       | TEST 17                            | TEST IMPOR                | PORT PAYE    | 71001    |         | 21/12/2021                                  |              |             |           | TEST IMPC    | R1 RUE DU 8                    |                              |                               |            |              |            | 75001                                     | PARIS     |                                         |                           | _   |
| 10    | 355896 | ARTIGUES       | TEST 18                            | TEST IMPOR                | 1PORT PAYE   | 71001    |         | 21/12/2021                                  |              |             |           | TEST IMPC    | R1 RUE DU 9                    |                              |                               |            |              |            | 75001                                     | PARIS     |                                         |                           |     |
| 11    |        |                |                                    |                           |              |          |         |                                             |              |             |           |              |                                |                              |                               |            |              |            |                                           |           |                                         |                           | _   |
| 12    |        |                |                                    |                           |              |          |         |                                             |              |             |           |              |                                |                              |                               |            |              |            |                                           |           |                                         |                           | -12 |
|       |        |                |                                    |                           |              |          |         |                                             |              |             |           |              |                                |                              |                               |            |              |            |                                           |           |                                         |                           |     |

Remplir impérativement les colonnes suivantes :

- Référence, Agence, Début d'expédition, Nom destinataire, Ad1 destinataire,
   Pays destinataire, CP destinataire, Ville destinataire, Date fin livraison, Heure
   début livraison, Heure fin Livraison, Instruction
- Detail Import BL.Emb.Consign?s→ qui correspond au nombre de palette(s) consignée(s)
- Detail Import BL.Poids (Kg) → qui correspond au poids de votre chargement (La norme pour Dartess est 1 col ou bouteille = 1,5kg)
- Detail Import BL.ML  $\rightarrow$  qui correspond au nombre de cols ou bouteille

Vous devez ensuite enregistrer le fichier Excel au format CSV séparateur point-virgule.

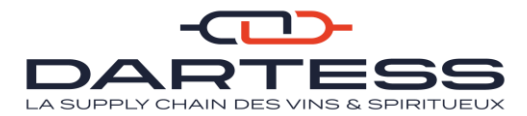

### b) Fichier CSV pour l'import des destinataires

Les entêtes de votre fichier doivent correspondent à ceux de l'image en dessous.

| H        | <b>್</b> ರ         | ÷ =                         |                  |                                            |                   |           |                                       |                       | Import dest                    | inataire ASC - E                                         | xcel                              |                                                  |                          |                 |                                  |                                            |                              | <b>a</b> - 8                                       | ;    |
|----------|--------------------|-----------------------------|------------------|--------------------------------------------|-------------------|-----------|---------------------------------------|-----------------------|--------------------------------|----------------------------------------------------------|-----------------------------------|--------------------------------------------------|--------------------------|-----------------|----------------------------------|--------------------------------------------|------------------------------|----------------------------------------------------|------|
| Fie      | chier Ad           | cueil Insertion             | n Mise e         | n page Formules                            | Donnée            | s Révisi  | on Affic                              | hage Dévelo           | <b>ppeur</b> ♀ Di              | tes-nous ce qu                                           | e vous voulez fa                  | ire                                              |                          |                 |                                  |                                            |                              | Florian BRUN 🛛 🗛 Parta                             | ager |
| Co       | oller              | Calibri<br>G I S -<br>Po    | • 11 •           |                                            | : ≫-<br>•≣ •≣     | Renvoye   | r à la ligne au<br>er et centrer<br>t | utomatiquement<br>*   | Standard<br>Standard<br>Nombre | * M<br>\$20 \$20 \$20 \$20 \$20 \$20 \$20 \$20 \$20 \$20 | iise en forme M<br>nditionnelle ≠ | lettre sous forme St<br>de tableau * ce<br>Style | yles de Insi<br>Ilules * | erer Supprim    | er Format                        | ∑ Somme aut<br>↓ Remplissag<br>ℓ Effacer + | tomatique +<br>e+<br>Édition | Trier et Rechercher et<br>filtrer * sélectionner * |      |
| 12       | 4                  | • = × -                     | √ f <sub>x</sub> |                                            |                   |           |                                       |                       |                                |                                                          |                                   |                                                  |                          |                 |                                  |                                            |                              |                                                    | ~    |
|          | Α                  | В                           | с                | D                                          | E                 | F         | G                                     | н                     | 1                              | 1                                                        | К                                 | L                                                | м                        | N               | 0                                | Р                                          | Q                            | R                                                  |      |
| 1        | Code<br>Expediteur | Code<br>Destinataire        | Nom              | Nom d'appel<br>(CARACTERE<br>MAXIMUM : 15) | Adresse 1         | Adresse 2 | Adresse 3                             | Localité.Code<br>Pays | Localité.Code<br>Région        | Localité.Code<br>Département                             | Localité.Code<br>Postal           | Localité.Localité                                | Téléphone                | Mode de<br>Port | Instruction<br>s de<br>Livraison | Nature de la<br>Marchandise                | Envoi Mail<br>Bordereau      | Mail                                               |      |
| 2        | 16                 | 123456A                     | DARTESS          | DARTESS<br>BOURGOGNE                       | ZA LES<br>ORMEAUX |           |                                       | FR                    |                                |                                                          | 71150                             | FONTAINES                                        |                          |                 | APPELER<br>AVANT DE<br>VENIR     |                                            |                              | fdureault@dartess.f<br>I                           |      |
| 4        |                    |                             |                  |                                            |                   |           |                                       |                       |                                |                                                          |                                   |                                                  |                          |                 |                                  |                                            |                              |                                                    | _    |
| 6        | Lecture            | du document                 |                  |                                            |                   |           |                                       |                       |                                |                                                          |                                   |                                                  |                          |                 |                                  |                                            |                              |                                                    |      |
| 7        |                    | Obligatoire                 |                  |                                            |                   |           |                                       |                       |                                |                                                          |                                   |                                                  |                          |                 |                                  |                                            |                              |                                                    | _    |
| 8        |                    | Optionnel<br>Ne pas remplir |                  |                                            |                   |           |                                       |                       |                                |                                                          |                                   |                                                  |                          |                 |                                  |                                            |                              |                                                    |      |
| 10<br>11 |                    |                             |                  |                                            |                   |           |                                       |                       |                                |                                                          |                                   |                                                  |                          |                 |                                  |                                            |                              |                                                    |      |

Remplir impérativement les colonnes suivantes :

 Code Expediteur, Code Destinataire, Nom, Nom d'appel (votre nom abrégé en 15 caractères maximums), Adresse 1, Localité.Code Pays, Localité.Code Postal, Localité.Localité,

Vous devez ensuite enregistrer le fichier Excel au format CSV séparateur point-virgule.